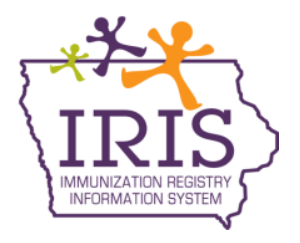

## Iowa Department of Public Health - Immunization Program Immunization Registry Information System (IRIS) Patient Immunization History Report February 2022

The following are instructions to generate a patient immunization history report in IRIS. This report details the patient's entire immunization history and can be given to patients requesting their immunization record from IRIS. Contact the IRIS Help Desk at 800-374-3958 with questions.

## **Generating the Patient Immunization History Report**

1) Select the "manage immunizations" link under the Immunizations section of the menu panel.

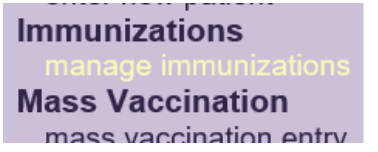

2) On the patient search page, enter the first two letters of the patient's last or first name and the exact date of birth and select the Find button. When searching for a patient, the patient's exact date of birth is required, along with one additional field such as the patient's last name or first name. It is recommended when searching for a patient to use the birth date and the first two letters of the patient's first or last name. The more information entered when searching for the patient narrows the search result and ensures the correct patient displays.

| Patient Search Criteria               |                                 |                           |  |       |  |  |  |  |  |
|---------------------------------------|---------------------------------|---------------------------|--|-------|--|--|--|--|--|
| <ul> <li>Search by Patient</li> </ul> |                                 |                           |  |       |  |  |  |  |  |
| Minimum search crite                  | ria includes exact birth date a | and one additional field. |  |       |  |  |  |  |  |
| Last Name                             | Ze                              | Mother's First Name       |  | Find  |  |  |  |  |  |
| First Name                            |                                 | Phone                     |  | Clear |  |  |  |  |  |
| Middle Name                           |                                 |                           |  |       |  |  |  |  |  |
| * Birth Date                          | 01/01/2000 🗙 🌆                  |                           |  |       |  |  |  |  |  |

3) A list of patients matching the search criteria will display. Select the last name link of the patient requesting the immunization history report. If only one record matches the search criteria, IRIS will automatically open the patient's immunization record.

|                      |      |                 |            |                                  |                   |        | Possib | le Matches: 2 |
|----------------------|------|-----------------|------------|----------------------------------|-------------------|--------|--------|---------------|
| Last Name First Name |      | Middle<br>Name  | Birth Date | Primary<br>Patient<br>Identifier | Mother's<br>First | Gender | Status |               |
| ZEHNER               |      | JOSEPH          |            | 01/01/2000                       | MRN5673           |        | М      | А             |
|                      | AKA: | ZEHNER, JOEY    |            |                                  |                   |        |        |               |
|                      | AKA: | ZEHNER, LEONARD |            |                                  |                   |        |        |               |
| ZEHNER               |      | OLIVER          |            | 01/01/2000                       |                   |        | М      | А             |

4) On the patient's immunization record page, select the "Reports" button.

| Patient Inform                                                                                                    | mation                                                                              |        |     |          |          |             |           |          |        |          |            |
|----------------------------------------------------------------------------------------------------|-------------------------------------------------------------------------------------|--------|-----|----------|----------|-------------|-----------|----------|--------|----------|------------|
| Patient Name (First - MI - Last)                                                                                                    |                                                                                     |        |     | DOB      | Gende    | r Tracking  | Schedule  |          | Pat    | ient ID  |            |
| JOSEPH ZEHNER                                                                                                    |                                                                                     |        | 01  | /01/2000 | М        | AC          | IP        | MRN5673  |        |          |            |
| Address/Phone                                                                                                    |                                                                                     |        | 321 | FAKE ST, | DES MO   | DINES, IA 5 | 50321 (51 | 5) 333-8 | 888    |          |            |
| Comments                                                                                                    | Comments         {1 of 2} 01/01/2010 ~ History of varicella (chicken pox)         0 |        |     |          |          |             |           |          | Ĵ      |          |            |
| Current Age: 22 years, 1 month, 16 days                                                                                              |                                                                                     |        |     |          |          |             |           |          |        |          |            |
| Patient Notes (0) view or update notes                                                                                               |                                                                                     |        |     |          |          |             |           |          |        |          |            |
| Add New Imms         Add Historical Imms         Edit Patient         Reports         Print Record         Print Confidential Record |                                                                                     |        |     |          |          |             |           |          |        |          |            |
| Immunization Record                                                                                                    |                                                                                     |        |     |          |          |             |           |          |        |          |            |
| Vaccine<br>Group                                                                                                    | Date<br>Admin                                                                       | Series |     | Vaccir   | ne [Trad | e Name]     |           | Dose     | Owned? | Reaction | Hist? Edit |

5) The list of available patient reports will display. Select the "Immunization History Report" link.

| Patient Information                                            |                    |            |                         |            |  |  |
|----------------------------------------------------------------|--------------------|------------|-------------------------|------------|--|--|
| Patient Name (First - MI - Last)                               | DOB                | Gender     | Tracking Schedule       | Patient ID |  |  |
| JOSEPH ZEHNER                                                  | 01/01/2000         | М          | ACIP                    | MRN5673    |  |  |
| Address/Phone 321 FAKE ST, DES MOINES, IA 50321 (515) 333-8888 |                    |            |                         |            |  |  |
| Comments                                                       | {1 of 2} 01/01/201 | 10 ~ Histo | ory of varicella (chicl | ken pox) û |  |  |

## Reports Available for this Patient

| Report                      | Description                                                                                          |
|-----------------------------|----------------------------------------------------------------------------------------------------|
| Immunization History Report | Displays demographics, registry data, contact information, as well as detailed immunization history. |
|                             |                                                                                                    |

6) The patient immunization history report will open in a new tab as a PDF. The report can be printed by selecting the print icon on the Adobe toolbar or selecting the File menu option and selecting Print.

| 17 February 2022 Iowa Immunization Registry Information System<br>Iowa Training Organization<br>Immunization History Report                                                                   |            |        |                      |      |                   |                 |         |         |                         |       |
|----------------------------------------------------------------------------------------------------|------------|--------|----------------------|------|-------------------|-----------------|---------|---------|-------------------------|-------|
| Patient ID:     MRN5673     Tracking Schedule:     ACIP       Patient Name:     JOSEPH ZEHNER       Birth Date:     01/01/2000     Gender:     Male       Age:     22 years, 1 month, 16 days |            |        |                      |      |                   |                 |         |         |                         |       |
| Immun                                                                                                    | Date Admin | Series | Vaccine [Trade Name] | Dose | 1 / 1<br>Mfg Code | ⊙ ⊕ ∣ ≯<br>Lot# | Bod Rt. | Bod St. | Provider of Information | React |